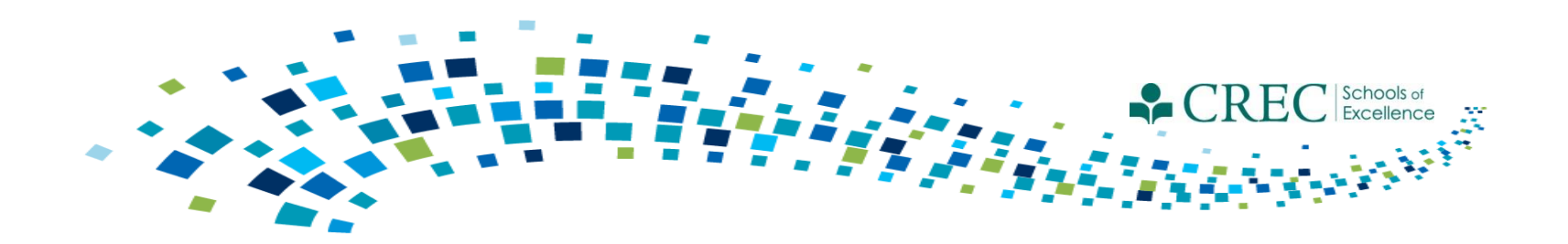

# Cayen FRC October Webinar New Term Updates & PAT

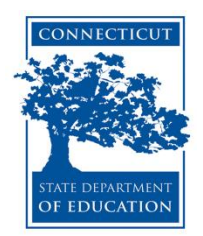

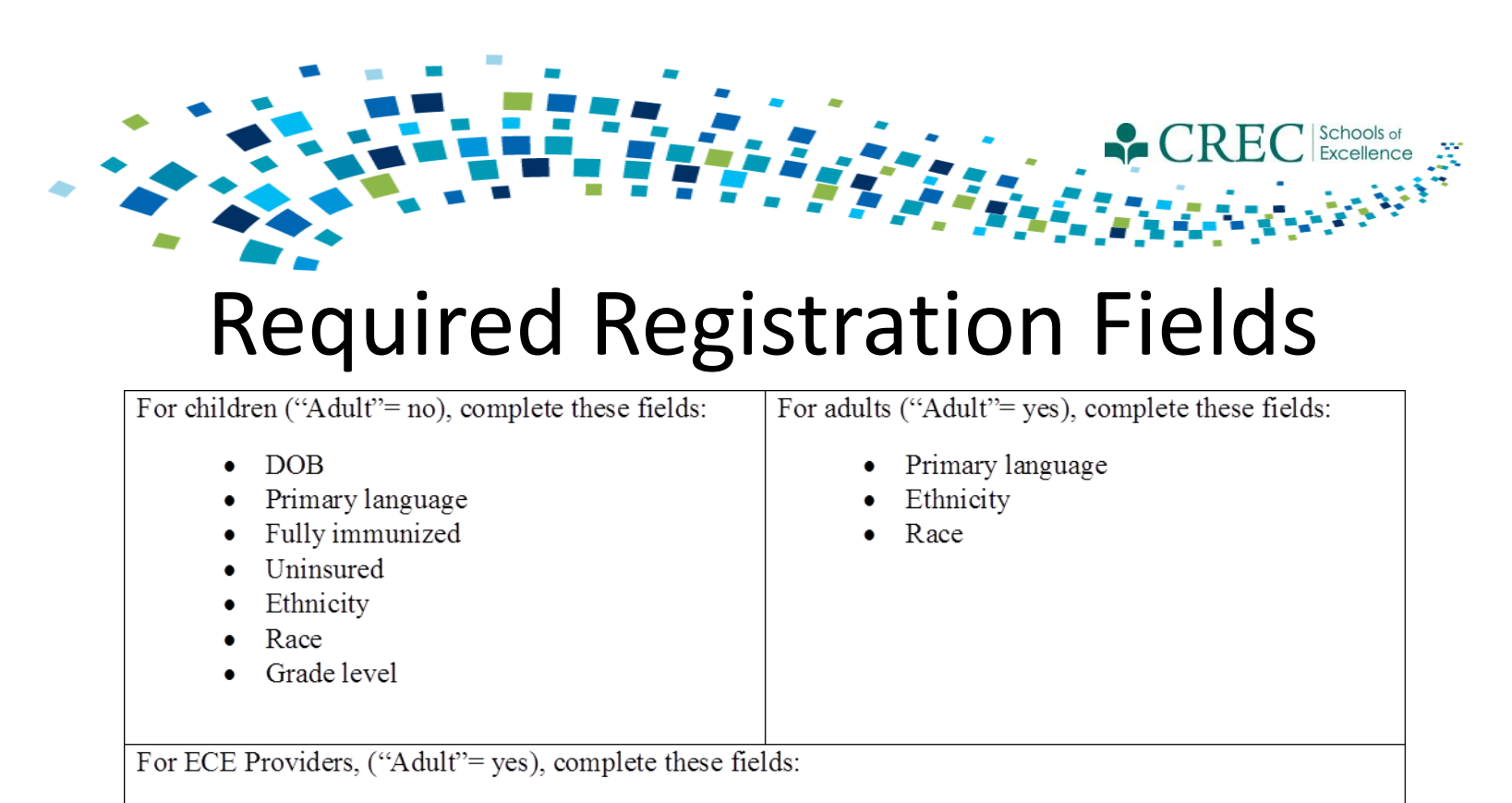

- Primary language
- Ethnicity
- Race
- ECE Provider Category
- Children Served. This field requires a number value be entered that reflects the number of children receiving services from an ECE Provider at the time of registration. This field must be updated at least once per program year, or anytime there is a substantial change in the number of children served.

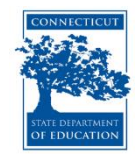

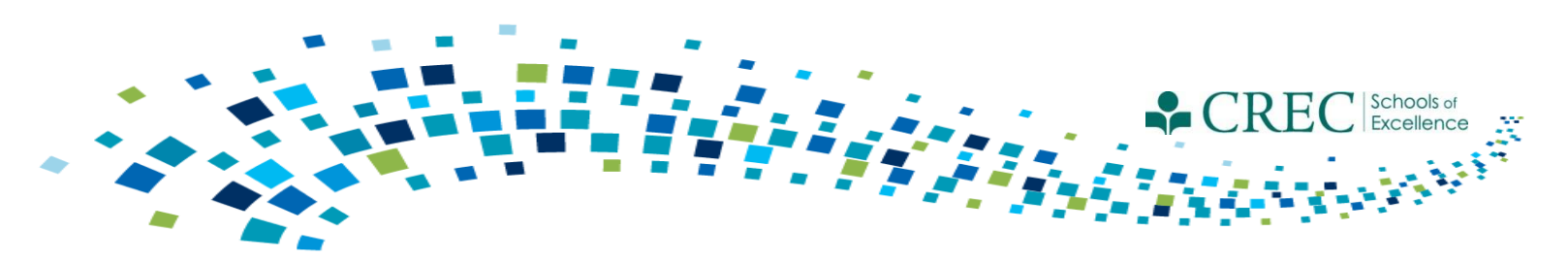

#### **Participant Assessment**

- You must complete an assessment for every family.
  - One assessment per family.
  - The assessment must be assigned to an adult.
- Make sure to update assessments for families carried over to the current term.
  - Make sure to always update the original assessment.
  - Do not create a new assessment for a family that had one in a previous term.

Note: If a family member is improperly assigned an assessment, you can "inactivate" their assessment via the FRC Enrollment Management section on the HOME screen.

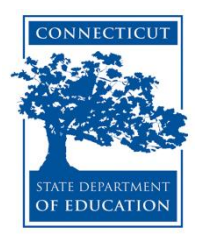

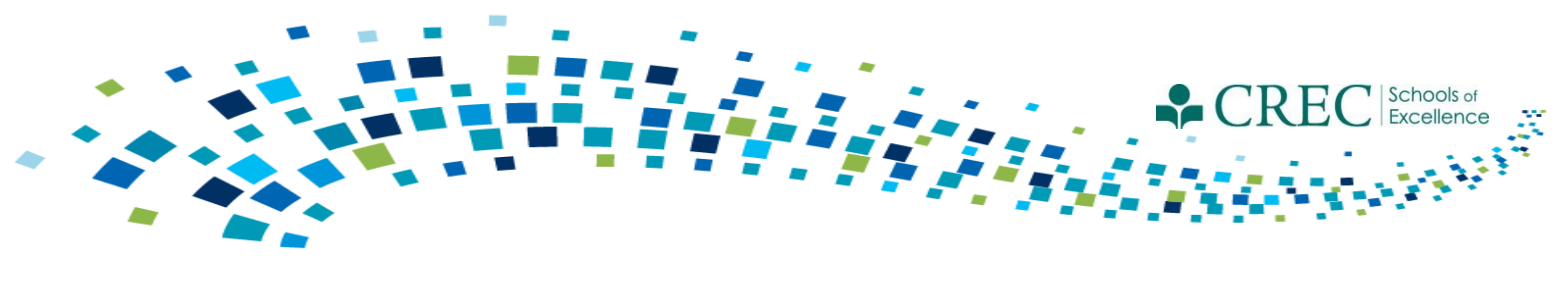

### PAT or FIT?

Upon completing a family assessment, FRC and family should discuss service options available, benefits from participation and desired outcomes for family and FRC.

•PAT model – evidence-based, planned services targeted to evolving needs of family/child; intensive home visitation schedule

•FIT model - a restructured version of PAT designed to accommodate family needs and variety of services; less intensive home visitation schedule.

Note: You cannot move a family from PAT to FIT during the program year. Once enrolled, they stay enrolled unless they cease to be eligible. You should continue serving them as PAT even if you are not meeting the essential elements for them.

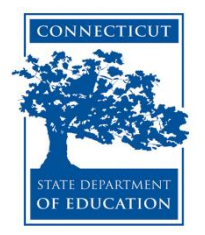

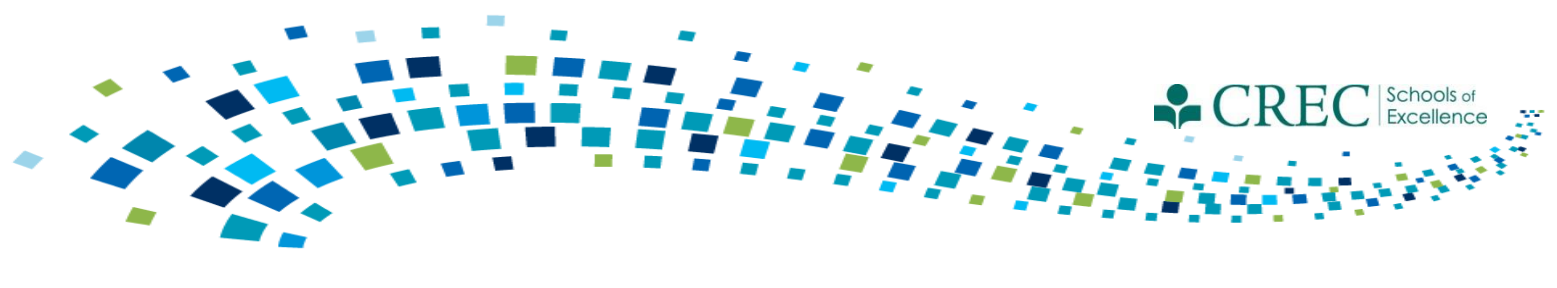

### **PAT Services**

You should only enroll the family members that you intend to service through home visits.

Documenting:

- PAT goals and home visit schedules
- Home Visits
- Screenings
  - It's expected that every child under age 5 that receive services should be screened and documented.
- Referrals
  - If the resource referral is generated as a result of the home visit, be sure to document the referral when recording the home visit.
- PAT-Standard Activities/Group Connections

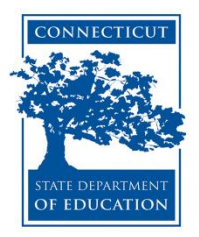

#### Documenting PAT Goals and Home Visit Schedule

|                                | RC Change Credentials                                                                                                    |    |
|--------------------------------|----------------------------------------------------------------------------------------------------|----|
| Home Site Info Activities      | Registration       Rosters       Attendance       Reports       Search       Payments       Links ▼       Help ▼                                                                                                    | С  |
| Registration                   |                                                                                                    | S  |
|                                | Attendees: 0 Registered: 4 Total Records: 142                                                                                                    | a  |
|                                | Save Goals and Schedule                                                                                                    | W  |
| Participant Info               | Purpose: To document PAT Family Centered Goals & schedule home visits.                                                                                                    | v  |
| Test Data                      | in the 'Date PAT Family Centered Assessment Completed' field. Next, select the staff member from the 'Staff' drop-down list.<br>Then select the number of noals established from the 'Number of PAT Family Centered noals Established' drop-down list.         |    |
| Grade Data                     | Enter the frequency of the home visits by clicking the 'Frequency of Home Visits' drop-down list. Type in the next visit date in the 'Date of Next Visit' field. To document the PAT Outcome, select the number of goals reached by clicking on the 'Number of | 1+ |
| Enrollment                     | PAT-Centered Assessment Goals Reached' drop-down list. You may enter any necessary notes about both sections in the 'Notes' field.                                                                                                    | ۲. |
| Notes/Goals                    | Demonstrate DAT Somethy Constant of Constant of Human Visit                                                                                                    | T  |
| Surveys                        | Decument PAT Family Centered Goals & Schedule of Home Visit                                                                                                    | tl |
| Behavior                       | Date Annual Assessment Completed:                                                                                                    |    |
| Absences/Suspensions           | Staff:                                                                                                    |    |
| User-Defined Fields            | Number of PAT Family-Centered Assessment Goals Established:                                                                                                    |    |
|                                | Frequency of Home Visits:                                                                                                    |    |
| Participant Assessment         | Date of Next Visit:                                                                                                    |    |
| Programs Enrolled              |                                                                                                    |    |
| Document PAT Goals and Home    | E Document PAT Outcome                                                                                                    |    |
| Visit Schedule                 | Number of PAT Family-Centered Assessment Goals Reached:                                                                                                    | Re |
|                                |                                                                                                    | th |
|                                |                                                                                                    | 25 |
|                                |                                                                                                    | ar |
|                                |                                                                                                    | en |
|                                |                                                                                                    |    |
|                                |                                                                                                    |    |
| Reg Form                       |                                                                                                    |    |
| <prev close="" next=""></prev> | Save                                                                                                    |    |
|                                |                                                                                                    |    |
|                                | Copyright Information Client Service Level Agreement Data Stewardship Commitment Barcode Fonts                                                                                                    |    |

Complete this section for the same adult in which you will record home visits with.

It is only completed for that one adult in the household.

Remember to update the goals when they are reached or at the end of the year.

### **Documenting Screenings**

|                             | RC                         |                                                                                                    |                                        |                           |         |          |                         | Change Credentials     |  |  |  |  |  |  |  |
|-----------------------------|----------------------------|----------------------------------------------------------------------------------------------------|----------------------------------------|---------------------------|---------|----------|-------------------------|------------------------|--|--|--|--|--|--|--|
|                             |                            |                                                                                                    |                                        | $\square$                 | _///    | /        |                         | Log Out                |  |  |  |  |  |  |  |
| Home Site Info Activities   | Registration               | Rosters                                                                                                    | Attendance                             | Reports                   | Search  | Payments | ]                       | Links 🔻 Help 🔻         |  |  |  |  |  |  |  |
| Registration                |                            |                                                                                                    |                                        |                           |         |          |                         |                        |  |  |  |  |  |  |  |
|                             |                            |                                                                                                    |                                        |                           |         |          | Attendees: 0 Registered | : 33 Total Records: 33 |  |  |  |  |  |  |  |
|                             | FRC Ser                    | vices                                                                                                    |                                        |                           |         |          |                         |                        |  |  |  |  |  |  |  |
|                             | Purpose: Ad                | d or modify exi                                                                                                    | sting Services.                        |                           |         |          | _                       |                        |  |  |  |  |  |  |  |
|                             | - If you w                 | Instructions: Please select a Service Grouping from the service dropdown.<br>- If you wish to edit an existing service, please click the 'edit' link. (*Note: If you wish to edit any service quickly you<br>may double click on the corresponding row.)<br>- If you wish to add a new service, please click the 'Add New' button.<br>- If you wish to add a new service, please click the 'Add New' button. |                                        |                           |         |          |                         |                        |  |  |  |  |  |  |  |
|                             | - If you w                 |                                                                                                    |                                        |                           |         |          |                         |                        |  |  |  |  |  |  |  |
|                             | - If you                   | - If you FRC Service Details                                                                                                    |                                        |                           |         |          |                         |                        |  |  |  |  |  |  |  |
|                             | Screen                     | FRC Atter                                                                                                    | dance                                  |                           |         |          |                         |                        |  |  |  |  |  |  |  |
|                             | Thi                        |                                                                                                    | uunce                                  |                           |         |          |                         |                        |  |  |  |  |  |  |  |
|                             |                            | FRC Attend                                                                                                    | ance Informati                         | on:                       |         |          |                         |                        |  |  |  |  |  |  |  |
|                             | Referral (<br>"NA": Not /  | Activity: C                                                                                                    | hild Screening-He                      | ealth                     | -       |          |                         |                        |  |  |  |  |  |  |  |
|                             | "No": A ref<br>"Yes": A re | Session:                                                                                                    | hild Screening-D                       | evelopmental              |         |          |                         |                        |  |  |  |  |  |  |  |
|                             | "C": A refe                | Date:                                                                                                    | hild Screening-He<br>hild Screening-He | ealth<br>earing           |         |          |                         |                        |  |  |  |  |  |  |  |
| FRC Services                |                            | Child Sc                                                                                                    | hild Screening-So<br>hild Screening-Vi | ocial / Emotio<br>sion    | nal     |          |                         | <u>_</u>               |  |  |  |  |  |  |  |
|                             |                            | Staff:                                                                                                    | coming bot                             | <b>.</b>                  | opineza | 201001// |                         |                        |  |  |  |  |  |  |  |
|                             |                            | Child Screeni                                                                                                    | ng Done By:                            |                           | •       |          |                         |                        |  |  |  |  |  |  |  |
| Document PAT Goals and Home |                            | Notes:                                                                                                    |                                        |                           |         |          |                         | _                      |  |  |  |  |  |  |  |
|                             |                            | BIU                                                                                                    | abe x <sub>2</sub> x <sup>2</sup> T    | - тТ- ні - Т <sub>е</sub> | To II   |          | ≣ ≣ ≣ <b>≡</b> ₹        |                        |  |  |  |  |  |  |  |
|                             |                            | = 💷 🤫                                                                                                    | s 🔅 👗 🗈 🖺                              | L 🖨 🔤                     |         |          |                         |                        |  |  |  |  |  |  |  |
|                             |                            |                                                                                                    |                                        |                           |         |          |                         | -                      |  |  |  |  |  |  |  |
|                             |                            |                                                                                                    |                                        |                           |         |          |                         |                        |  |  |  |  |  |  |  |
|                             |                            |                                                                                                    |                                        |                           |         |          |                         |                        |  |  |  |  |  |  |  |
|                             |                            |                                                                                                    |                                        |                           |         |          |                         |                        |  |  |  |  |  |  |  |
| Reg Form                    |                            | Age of Child:                                                                                                    | (4 Years) 11 Mo                        | nths 👻                    |         |          |                         | _                      |  |  |  |  |  |  |  |
| Prev Close Novts            |                            | Child Screeni                                                                                                    | ng Assessment:                         |                           |         | •        |                         |                        |  |  |  |  |  |  |  |
| Close Next>                 |                            | Child Screeni                                                                                                    | ng Results:                            |                           |         |          |                         |                        |  |  |  |  |  |  |  |
|                             |                            | Close                                                                                                    |                                        |                           |         |          |                         | Save                   |  |  |  |  |  |  |  |
|                             | Copyright Inf              |                                                                                                    |                                        |                           |         |          |                         |                        |  |  |  |  |  |  |  |

Screenings are entered on an individual basis.

Click on the registration record; select "FRC services"; choose "Screenings" from the drop down menu, and; click Add New.

You must enter/record all five screenings for each child enrolled in PAT.

#### **Documenting a Home Visit**

| CAYEN FR                                                                                                    | RC Admin 2<br>Store of the second second secon |  |  |  |  |  |  |  |  |  |  |  |  |  |
|----------------------------------------------------------------------------------------------------|----------------------------------------------------------------------------------------------------|--|--|--|--|--|--|--|--|--|--|--|--|--|
| Home Site Info Activities                                                                                                    | Registration         Rosters         Attendance         Reports         Search         Payments         Links         Help                                                                                                    |  |  |  |  |  |  |  |  |  |  |  |  |  |
| Registration                                                                                                    | Attendees: 0 Registered: 33 Total Records: 33 FRC Services                                                                                                    |  |  |  |  |  |  |  |  |  |  |  |  |  |
| Participant Info                                                                                                    | Purpose: Add or modify existing Services.<br>Instructions: Please select a Service Grouping from the service dropdown.                                                                                                    |  |  |  |  |  |  |  |  |  |  |  |  |  |
| Grade Data                                                                                                    | If you wish to edit an existing service, please click the 'edit' link (*Note: If you wish to edit any service quickly you<br>a)<br>I FRC Service Details                                                                                                    |  |  |  |  |  |  |  |  |  |  |  |  |  |
|                                                                                                    | FRC Attendance                                                                                                    |  |  |  |  |  |  |  |  |  |  |  |  |  |
| Surveys<br>Behavior<br>Absences/Suspensions                                                                                                    | Ref       Session: *Home Visit •         Date:       ••••••••••••••••••••••••••••••••••••                                                                                                    |  |  |  |  |  |  |  |  |  |  |  |  |  |
| User-Defined Fields<br>Referral Documentation<br>FRC Services<br>Participant Assessment<br>Programs Enrolled<br>Document PAT Goals and Home<br>Visit Schedule | No       O Oct 2015 O         Home       Su Mo Tu We Th Fr Sa         Purpose       1 2 3         Instruct       4 5 6 7 8 9 10         select a staff member from the 'Staff' drop-down list. Next asult of Visit' drop-down list. Then select the reason for the visit is section         11 12 13 14 15 16 17         is 19 20 21 22 23 24         Staff:         25 26 27 28 29 30 31         Focus of Home Visit:         Actions and Result of Visit:         Esther Participated: No         Resource Referral Needed: No         Date of Next Visit:                                                                                                    |  |  |  |  |  |  |  |  |  |  |  |  |  |
| Reg Form<br><prev close="" next=""></prev>                                                                                                    | Close Save                                                                                                    |  |  |  |  |  |  |  |  |  |  |  |  |  |
|                                                                                                    | Copyright Information Client Service Level Agreement Data Stewardship Commitment Barcode Fonts                                                                                                    |  |  |  |  |  |  |  |  |  |  |  |  |  |

Home visits must be recorded under one adult in the household.

All members of the same household, also enrolled in PAT, will receive credit for a home visit.

Click on the registration record; select "FRC services"; choose "Home Visit" from the drop down menu, and; click Add New.

**Remember** to reflect if a referral is need as a result of the visit.

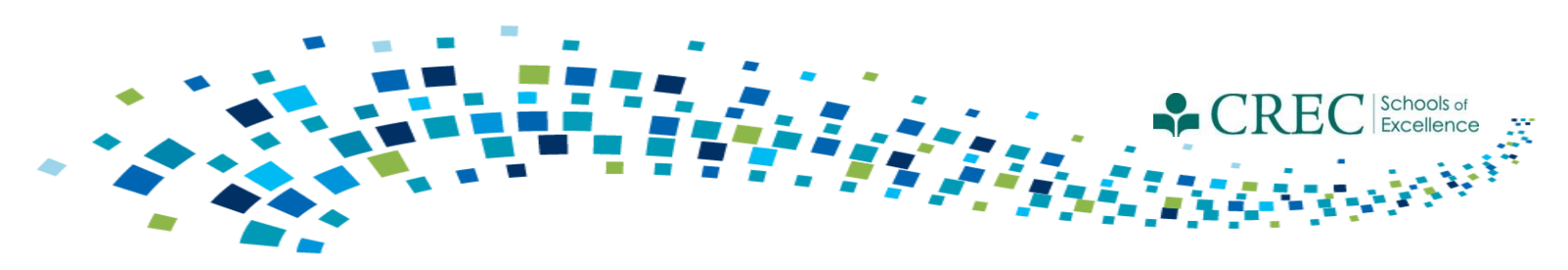

### **PAT Standard Group Connection**

Activity meets the standard established by PAT:
Certified parent educator is present during the activity/session; and
Parents/adults receive instruction during the activity/session.

Both PAT, FIT and Non-enrolled participants can attend these activities/sessions

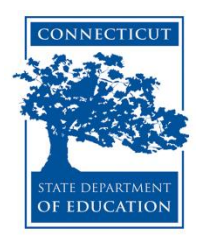

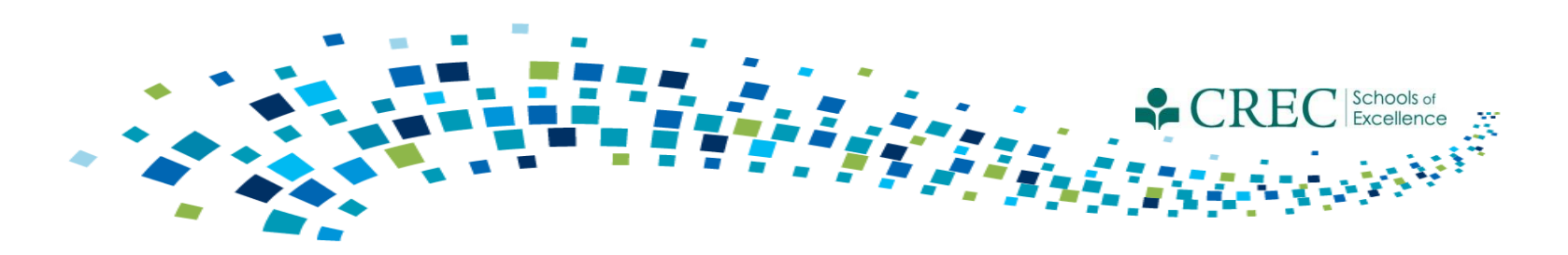

# 2015-2016 Activities/Sessions

- Cayen rolled over ALL 2014-2015 activities and sessions into the new term, including previously customized sessions.
- You have the ability to edit the session **name and time range** for <u>previously customized sessions ONLY</u>.
- If you need to add or remove a customized session, you must submit that information for review.
  - <u>Contact: Erika Scott Jones at escottjones@crec.org</u>

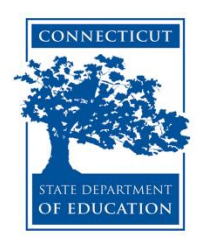

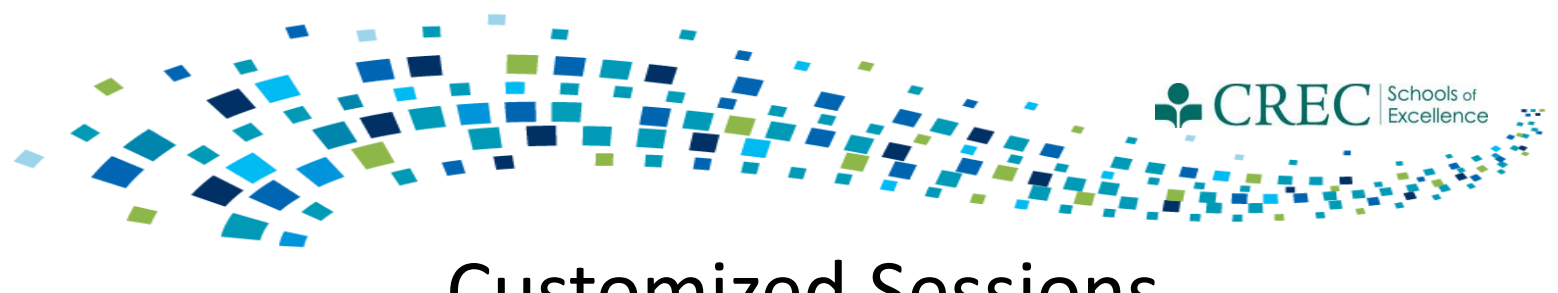

#### **Customized Sessions**

When submitting customized sessions, please include: Activity name, session name, and start and end time.

#### Use this template as a guide:

| Activity                               | Session                             | Start Time | End Time |
|----------------------------------------|-------------------------------------|------------|----------|
| PAT-Standard-GC<br>Play and Learn      | M-F Play Group                      | 11:00AM    | 12:00PM  |
| OOST- Enrichment                       | 4 <sup>th</sup> Grade<br>Enrichment | 3:45PM     | 4:45PM   |
| Family Connections-<br>Family Literacy | Family Reading Nights               | 6:00PM     | 7:00PM   |

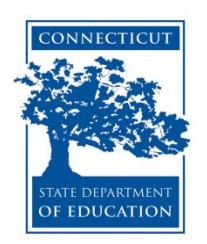

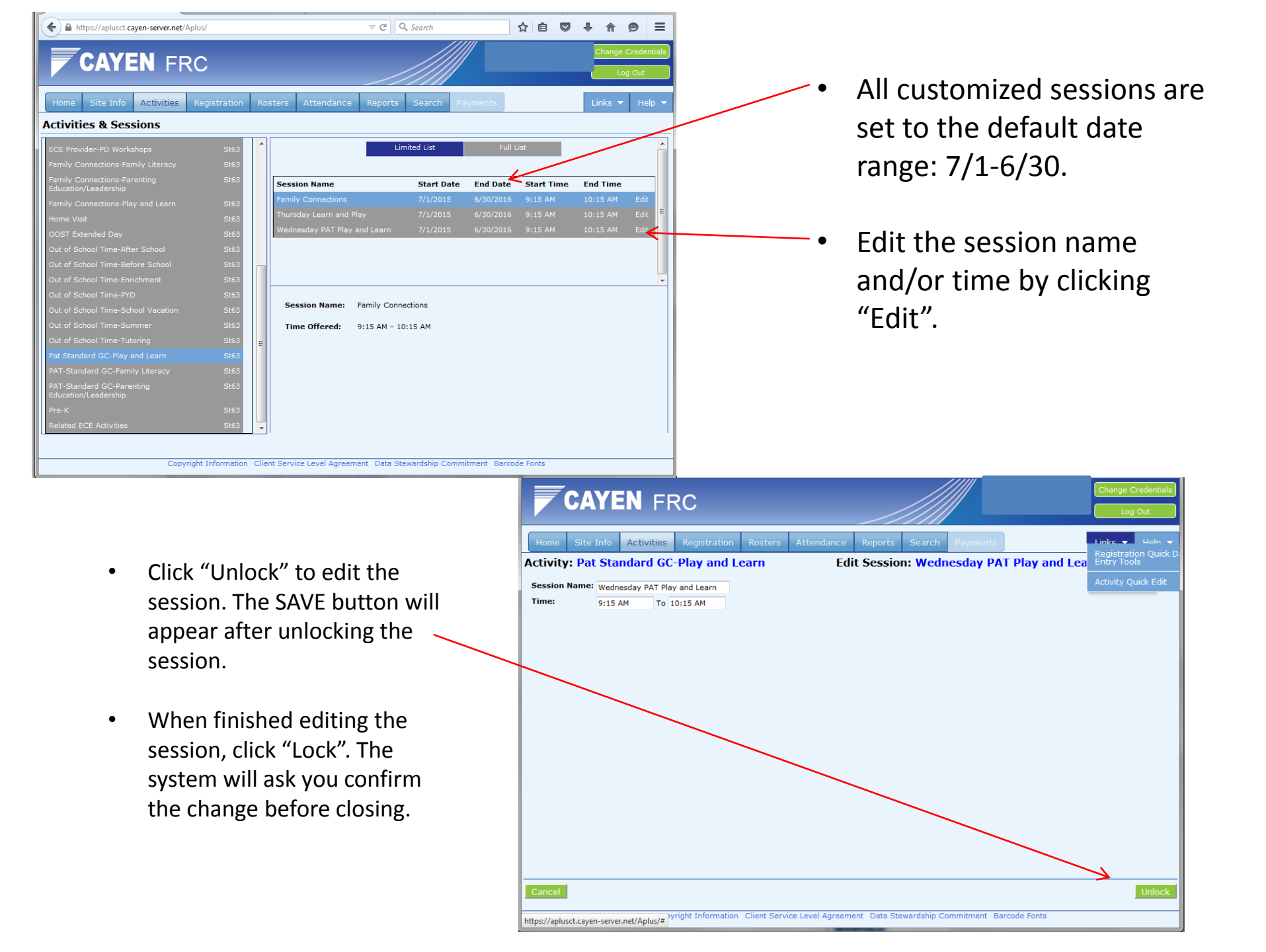

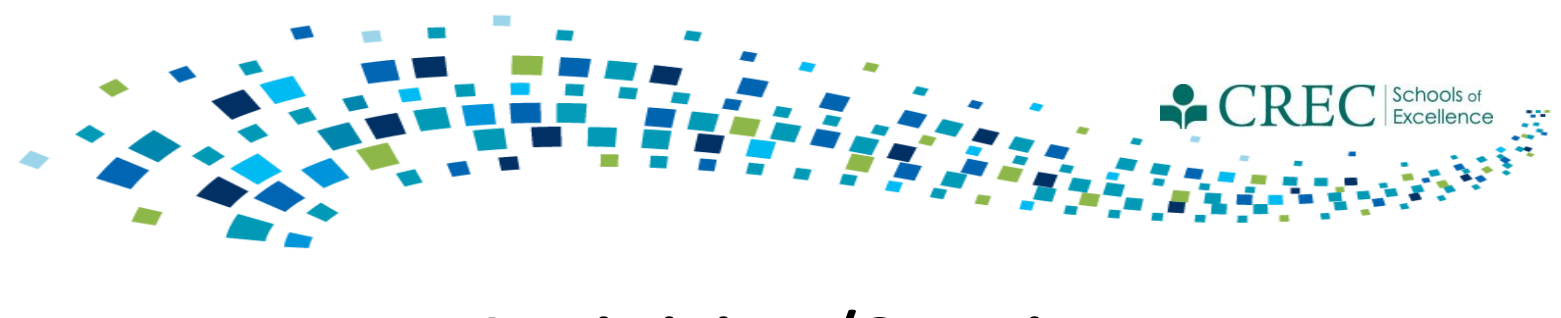

# Activities/Sessions

- You don't need to add all of your customized activities at one time. You can add them as you go.
- Instead of adding multiple sessions, think about creating multiple group rosters.

| Example Activity: | Play and | Learn | Group |
|-------------------|----------|-------|-------|
|-------------------|----------|-------|-------|

| Example 1                                                                               | Example 2                                                                               |
|-----------------------------------------------------------------------------------------|-----------------------------------------------------------------------------------------|
| Session:<br>Play & Learn Monday<br>Play & Learn Tuesday<br>Play & Learn Wednesday       | Session:<br>Play and Learn Group (M-W)                                                  |
| Group Rosters:<br>Play & Learn Monday<br>Play & Learn Tuesday<br>Play & Learn Wednesday | Group Rosters:<br>Play & Learn Monday<br>Play & Learn Tuesday<br>Play & Learn Wednesday |

## Attendance on a Grid

|    |      | C        | A       | YE          | N         | F           | R  | С     |           |             |               |             |         |          |   |    |          | Change Credentials |
|----|------|----------|---------|-------------|-----------|-------------|----|-------|-----------|-------------|---------------|-------------|---------|----------|---|----|----------|--------------------|
|    |      | _        |         |             |           |             | _  |       |           |             | _             |             |         |          |   |    |          |                    |
|    | Hom  | e        | Site I  | nfo         | Acti      | vities      |    | Regis | tration   | Rosters     | Attendance    | Reports S   | earch   | Payments |   |    |          | Links 🔻 Help 🔻     |
| A  | tter | ndai     | nce     |             |           |             |    |       |           |             |               |             |         |          |   |    |          |                    |
|    |      | s        | Step 1. | Selec       | t a dat   | e:          |    | _     | Step 2. S | can Sessior | n Bar Code:   | Or          |         |          |   | Ad | d Attend | ance on Grid       |
|    |      | <u> </u> | < 10    | /16/20      | 015       | <u>≥ ≥≥</u> |    |       | Activity: |             |               |             | •       | -        |   |    |          |                    |
|    | s    | м        |         | w           | 2015<br>R | F           | s  |       | Session:  | -           |               |             |         |          |   |    |          |                    |
|    |      |          |         |             | 1         | 2           | 3  |       | -         |             | Save Attendan | co Cloar At | tendan  |          | , |    |          |                    |
|    | 4    | 5<br>12  | 6<br>13 | 7           | 8<br>15   | 9<br>16     | 10 |       |           | _           | Save Attendan |             | tendant |          |   |    |          |                    |
|    | 18   | 19       | 20      | 21          | 22        | 23          | 24 | 1     | ID        |             | Name          |             |         |          |   |    |          |                    |
|    | 25   | 26       | 27      | 28<br>Today | 29        | 30          | 31 |       |           |             |               |             |         |          |   |    |          |                    |
| н. |      |          |         | Toua        | ř.        |             |    |       |           |             |               |             |         |          |   |    |          |                    |
| -  |      |          |         |             |           |             |    |       |           |             |               |             |         |          |   |    |          |                    |
|    |      |          |         |             |           |             |    |       |           |             |               |             |         |          |   |    |          |                    |
|    |      |          |         |             |           |             |    |       |           |             |               |             |         |          |   |    |          |                    |
|    |      |          |         |             |           |             |    |       |           |             |               |             |         |          |   |    |          |                    |
|    |      |          |         |             |           |             |    |       |           |             |               |             |         |          |   |    |          |                    |
|    |      |          |         |             |           |             |    |       |           |             |               |             |         |          |   |    |          |                    |
|    |      |          |         |             |           |             |    |       |           |             |               |             |         |          |   |    |          |                    |
|    |      |          |         |             |           |             |    |       |           |             |               |             |         |          |   |    |          |                    |
|    |      |          |         |             |           |             |    |       |           |             |               |             |         |          |   |    |          |                    |
|    |      |          |         |             |           |             |    |       |           |             |               |             |         |          |   |    |          |                    |
|    |      |          |         |             |           |             |    |       |           |             |               |             |         |          |   |    |          |                    |
|    |      |          |         |             |           |             |    |       |           |             |               |             |         |          |   |    |          |                    |
|    |      |          |         |             |           |             |    |       |           |             |               |             |         |          |   |    |          |                    |
|    |      |          |         |             |           |             |    |       |           |             |               |             |         |          |   |    |          |                    |

| CAYEN                                                                                                    | FRC                                                                                                    |  |  |  |  |  |  |  |  |  |  |  |  |
|----------------------------------------------------------------------------------------------------|----------------------------------------------------------------------------------------------------|--|--|--|--|--|--|--|--|--|--|--|--|
| Home Site Info Acti                                                                                                    | vities Registration Rosters Attendance Reports Search Payments Links - Help -                                             |  |  |  |  |  |  |  |  |  |  |  |  |
| Attendance on Grid - Select Sessions                                                                                                    |                                                                                                    |  |  |  |  |  |  |  |  |  |  |  |  |
| instructions: Multiple Session Attendance Grid: A participant will be marked present for every activity/session you choose below. You <u>will not</u> be able to edit attendance with this function. If you need to edit previously entered attendance for any of the activity/sessions, you'll need to use another method or the Sing Session Attendance Grid functionality. |                                                                                                    |  |  |  |  |  |  |  |  |  |  |  |  |
|                                                                                                    |                                                                                                    |  |  |  |  |  |  |  |  |  |  |  |  |
| O Take attendance for a                                                                                                    | single activity                                                                                                    |  |  |  |  |  |  |  |  |  |  |  |  |
| Take attendance for n                                                                                                    | ultiple activities                                                                                                    |  |  |  |  |  |  |  |  |  |  |  |  |
| Attendance for Multiple A                                                                                                    | tivities                                                                                                    |  |  |  |  |  |  |  |  |  |  |  |  |
| Timebased:                                                                                                    | No 👻                                                                                                    |  |  |  |  |  |  |  |  |  |  |  |  |
| Sessions:                                                                                                    | Child Screening-Vision/*Child Screening - Vision                                                                          |  |  |  |  |  |  |  |  |  |  |  |  |
| Hold down the Ctrl (or Apple)                                                                                                    | ECE Provider-PD Personal Visit/*ECE Provider-PD Personal Visit                                                            |  |  |  |  |  |  |  |  |  |  |  |  |
| key while you click to select                                                                                                    | ECE Provider-PD Play and Learn/ Family Friends, and Neighbors Play, Read, and Learn, 1st Friday monthly, 10:00am-11:15am, |  |  |  |  |  |  |  |  |  |  |  |  |
| more than one.                                                                                                    | ECE Provider-PD Workshops/Default Session (Customizable)                                                                  |  |  |  |  |  |  |  |  |  |  |  |  |
|                                                                                                    | ramity Connections-ramity Literacy/Derault Session (Customizatie)                                                         |  |  |  |  |  |  |  |  |  |  |  |  |
|                                                                                                    | Family Connections-Parenting Education/Leadership/Default Session (Customizable)                                          |  |  |  |  |  |  |  |  |  |  |  |  |
|                                                                                                    | Family Connections-Play and Learn/1st and 3rd Tuesday Open Center Activity Groups for Parents & Child Care Providers      |  |  |  |  |  |  |  |  |  |  |  |  |
|                                                                                                    | Family Connections-Play and Learn/Thursday Open Center Activity Group # 1 for Parents                                     |  |  |  |  |  |  |  |  |  |  |  |  |

- Family Connections-Play and Learn/Thursday Open Center Activity Group #2 for Parents
- 1. Click "Take attendance for multiple activities".
- 2. Timebased "NO".
- 3. Choose ONLY 1 activity/session.
- 4. Click "Continue" and follow the steps for choosing a date range.

Back

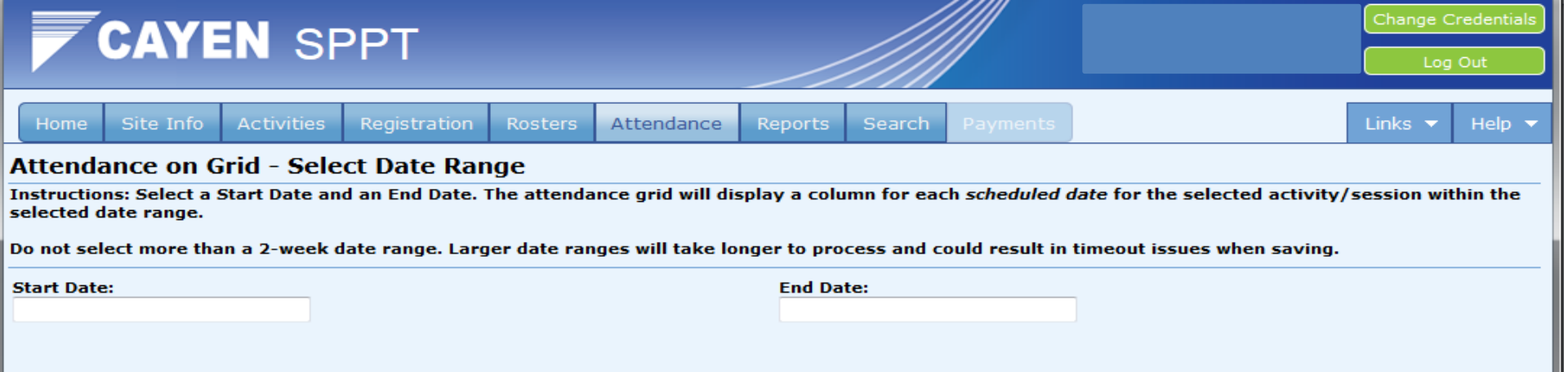

• Choose a date range; do not select more than a two week range.

| CAYEN FR                                                                                                    | RC           |         |            |         |        |          | Stratford Public Schools<br>Stratford Academy<br>FRC - Admin 2<br>2015-2016 | Change Credentials |        |  |  |  |  |
|----------------------------------------------------------------------------------------------------|--------------|---------|------------|---------|--------|----------|-----------------------------------------------------------------------------|--------------------|--------|--|--|--|--|
| Home Site Info Activities                                                                                                    | Registration | Rosters | Attendance | Reports | Search | Payments |                                                                             | Links 🔻            | Help 🔻 |  |  |  |  |
| Attendance on Grid - Participants<br>Instructions: Choose which list of participants you would like to display on the Attendance Grid. |              |         |            |         |        |          |                                                                             |                    |        |  |  |  |  |
| <ul> <li>All Participants</li> <li>Use this group roster:</li> <li>Include Inactive Participants: Yes</li> </ul>                       | •            |         |            |         |        |          |                                                                             |                    |        |  |  |  |  |

• Choose the appropriate roster to take attendance from.

| CAYEN SPPT                             |                                            | Change Credentials |
|----------------------------------------|--------------------------------------------|--------------------|
| Home Site Info Activities Registration | Rosters Attendance Reports Search Payments | Links 🔻 Help 🔻     |

#### Attendance on Grid 🧐

Instructions: Filter the list by selecting All, Youth Only, or Adults Only. Choose a Grade Level if it is helpful. Use the checkboxes to mark participants present or enter the number of hours each participant attended for each date shown. Then click Save. Use the Show Criteria/Hide Criteria button to show/hide the session information.

To prevent timeout issues when saving, try to keep the number of new attendances under 10,000. For example, if attendance is being entered for 4 sessions and there are 2,000 boxes checked on this screen, the number of new attendances will be 8,000.

| Show Adult/Youth: All | •            | Show Grade: A | All       | -          |                   |            |                   |                   |                   |                    |                    |             |                    |                    |    |
|-----------------------|--------------|---------------|-----------|------------|-------------------|------------|-------------------|-------------------|-------------------|--------------------|--------------------|-------------|--------------------|--------------------|----|
| Participant           |              |               |           | Fri<br>5/1 | Mon<br>5/4<br>☑ □ | Tue<br>5/5 | Wed<br>5/6<br>☑ □ | Thu<br>5/7<br>☑ □ | Fri<br>5/8<br>☑ □ | Mon<br>5/11<br>☑ □ | Tue<br>5/12<br>☑ □ | Wed<br>5/13 | Thu<br>5/14<br>☑ □ | Fri<br>5/15<br>☑ □ | Â  |
| T articipant          | 'n           |               |           |            |                   |            |                   |                   |                   |                    |                    |             |                    |                    |    |
|                       | nd           |               |           |            |                   |            |                   |                   |                   |                    |                    |             |                    |                    |    |
|                       | na D.        |               |           |            |                   |            |                   |                   |                   |                    |                    |             |                    |                    |    |
|                       | Ν.           |               |           |            |                   |            |                   |                   |                   |                    |                    |             |                    |                    | =  |
|                       | da S.        |               | $\square$ |            |                   |            |                   |                   |                   |                    |                    |             |                    |                    |    |
|                       | м.           |               |           |            |                   |            |                   |                   |                   |                    |                    |             |                    |                    |    |
|                       | ha I.        |               |           |            |                   |            |                   |                   |                   |                    |                    |             |                    |                    |    |
|                       | iana         |               | $\square$ |            |                   |            |                   |                   |                   |                    |                    |             |                    |                    |    |
|                       | zquez, Yaliz |               | $\square$ |            |                   |            |                   |                   |                   |                    |                    |             |                    |                    |    |
|                       | γC.          |               | $\square$ |            |                   |            |                   |                   |                   |                    |                    |             |                    |                    |    |
|                       | ajai         |               | $\square$ |            |                   |            |                   |                   |                   |                    |                    |             |                    |                    |    |
|                       | ıla          |               | $\square$ |            |                   |            |                   |                   |                   |                    |                    |             |                    | <b>v</b>           |    |
|                       | ra           |               | $\square$ |            |                   |            |                   |                   |                   |                    |                    |             |                    |                    |    |
|                       | Maria        |               | d 🗹 🗖     |            |                   |            |                   |                   |                   |                    |                    |             |                    |                    |    |
|                       | ana          |               |           |            |                   |            |                   |                   |                   |                    |                    |             |                    |                    |    |
|                       | riadiasha M. |               | $\square$ |            |                   |            |                   |                   |                   |                    |                    |             |                    |                    |    |
|                       |              |               |           |            |                   |            |                   |                   |                   |                    |                    |             |                    |                    | -  |
| Back Cancel           |              |               |           | P          | rint S            | how Crit   | eria              |                   |                   |                    |                    |             |                    | Sa                 | ve |

• Check off attendance and click SAVE.

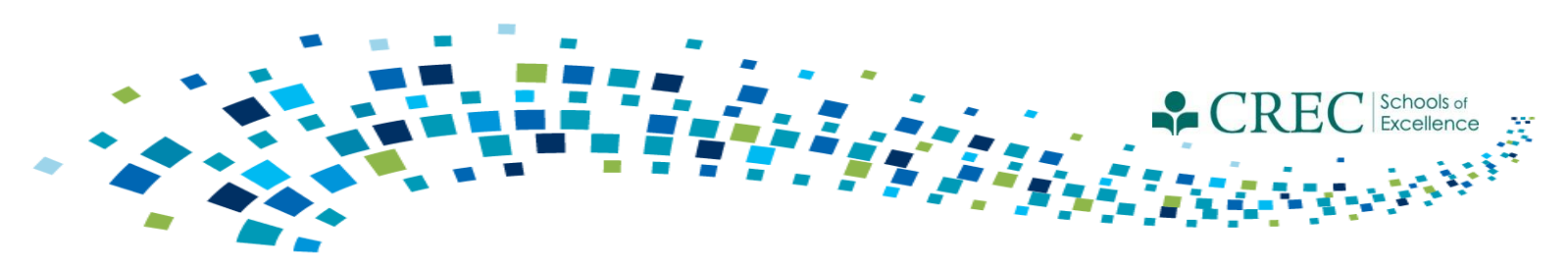

## FRC Webinars/Resources

#### Webinar Series (continues) 3<sup>rd</sup> Wednesday of each month at 2:00 p.m.

Past Webinars and additional resources available at:

http://www.crec.org/sfcp/index.php

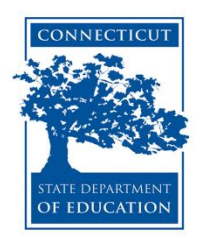

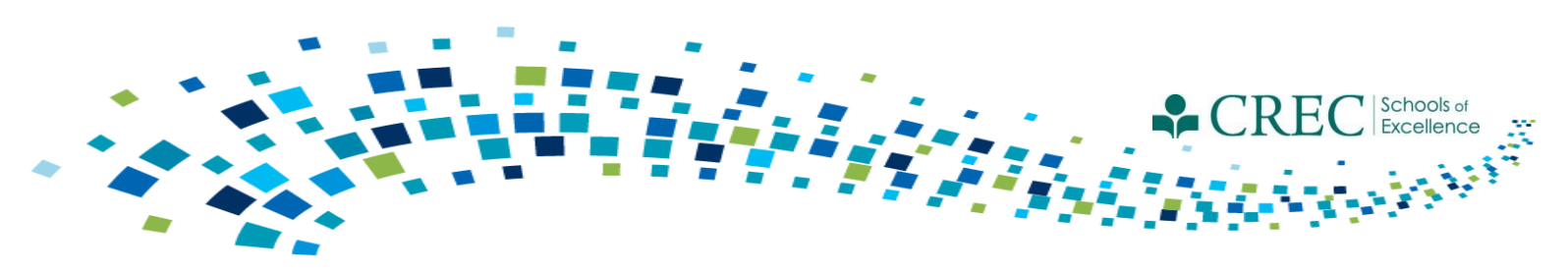

# FRC Webinars/Resources

Contact Cayen:

- You are unable to save a registration record.
- The system takes an extraordinary amount of time to load a report.
- You are unable to view some items/areas within the system.

Do NOT contact Cayen:

- If you have questions about registration vs. enrollment in a program.
- With Specific PAT questions.

Direct questions to: Louis Tallarita at Louis.Tallarita@ct.gov or Gerald Barrett at gbarrett@crec.org

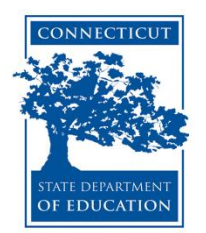

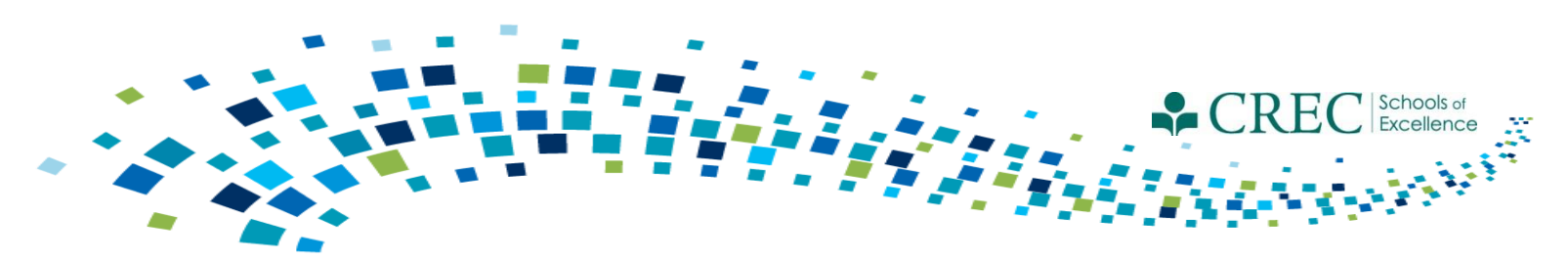

## FRC Webinars/Resources

#### Family Resource Center Listserve

The State Department of Education has activated an e-mail listserv that allows e-mail sent to the listserv to be forwarded to all subscribers of that listserv.

Use of the listserv is restricted and <u>**not**</u> for use by the general public.

Subscribers to the list are not to publicize this list or its access procedures

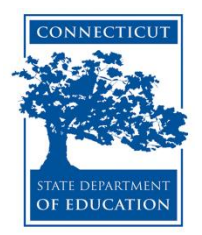

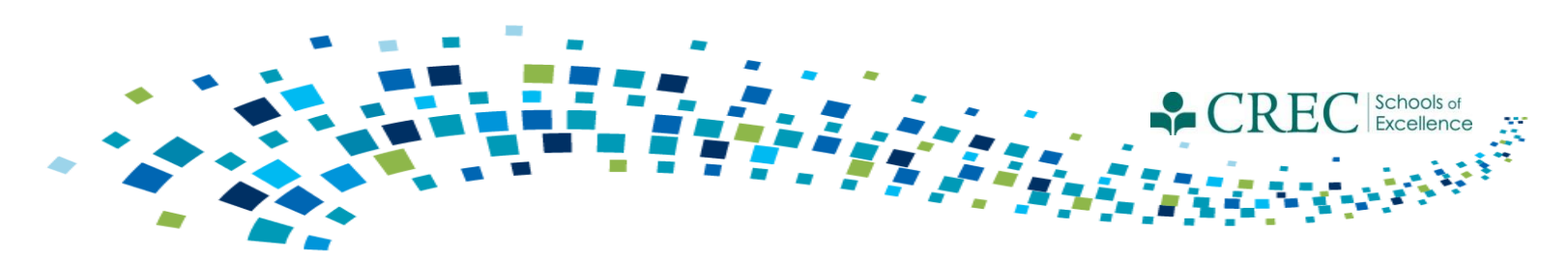

#### Family Resource Center Listserve

#### **Instructions:**

1) To subscribe to the list, send a mail message to <u>listserv@list.ct.gov</u> with the following in the body of the message:

subscribe SDE\_ED1 yourname (ex. subscribe SDE\_ED1 Jane Doe)

2) To send mail to the list send a mail message "To:"

#### **SDE\_ED1@list.ct.gov**

3) To unsubscribe from the list, send a mail message to <u>listserv@list.ct.gov</u> with the following in the body of the message:

unsubscribe SDE\_ED1

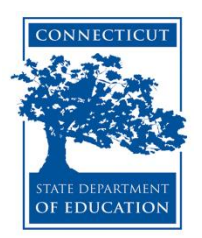